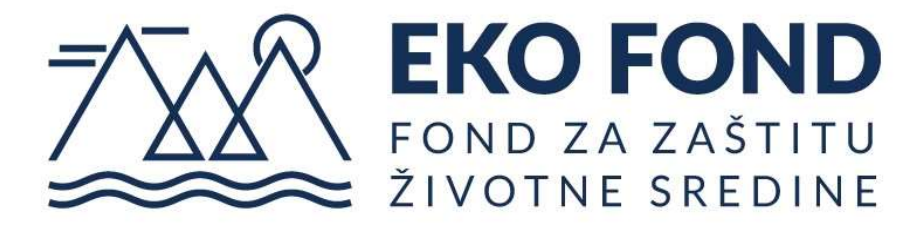

## UPUTSTVO ZA KORIŠĆENJE PORTALA

### PRISTUP PORTALU I KREIRANJE NALOGA

#### UVOD:

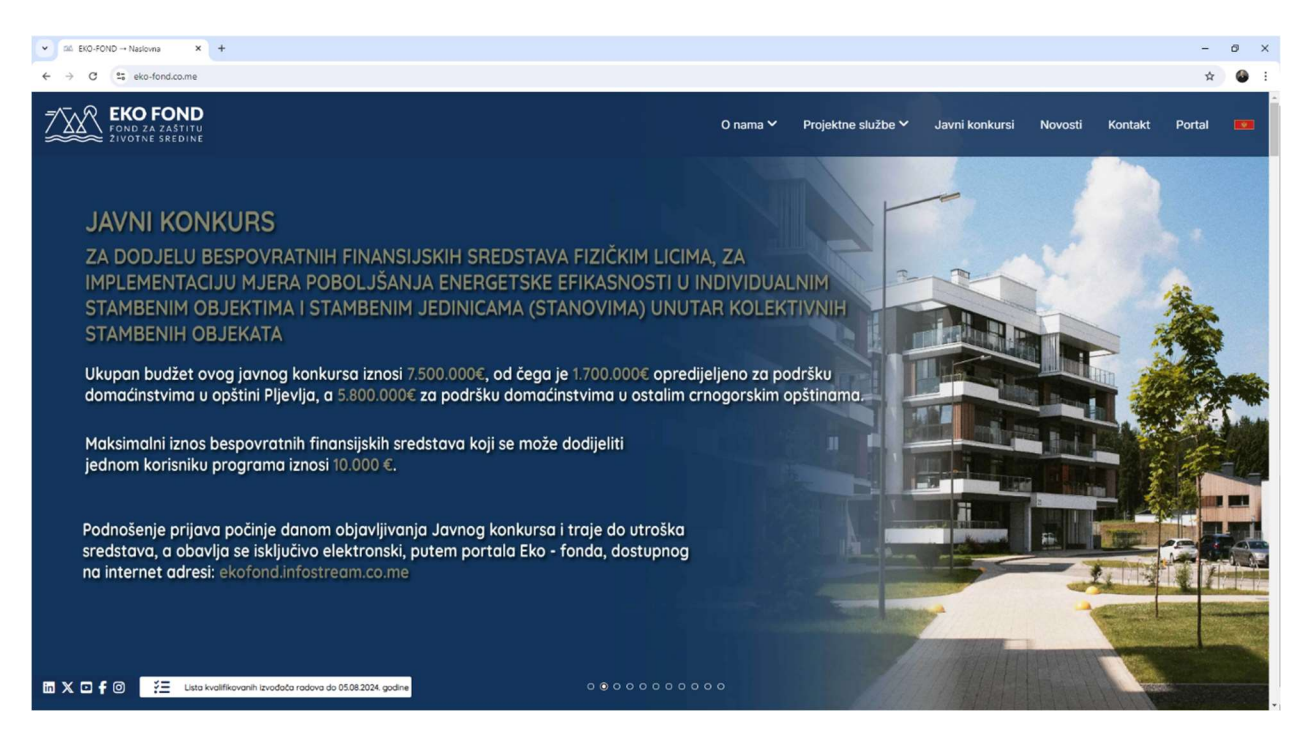

Poštovani korisniče, dobro došli na uputstvo za korišćenje portala EKO-FONDA, na kome se možete prijaviti za javni konkurs za dodjelu bespovratnih finansijskih sredstava fizičkim licima, za implementaciju mjera poboljšanja energetske efikasnosti u individualnim stambenim objektima i stambenim jedinicama (stanovima) unutar kolektivnih stambenih objekata.

#### **PRISTUP PORTALU**

Najjednostavniji način pristupa portalu EKO-FOND-a je da na naslovnoj strani veb sajta kliknete ikonu **PORTAL** u glavnom meniju.

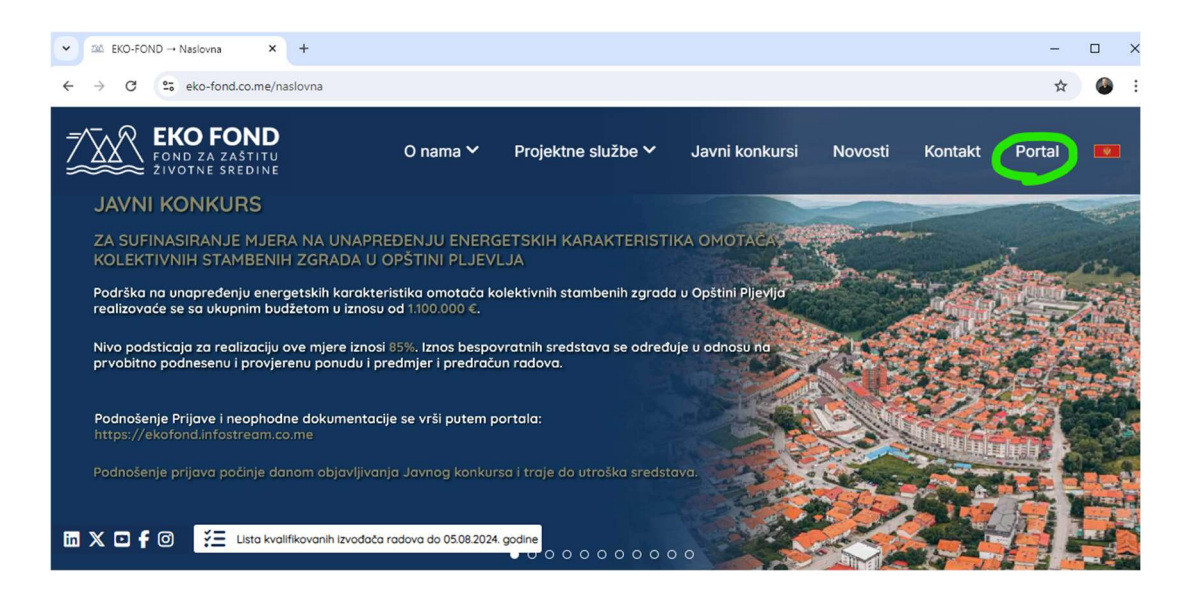

Takođe, možete i upisati veb adresu portala <u>ekofond.infostream.co.me</u> u Vaš pretraživač (Chrome, Microsoft Edge, Safari ili neki drugi) i direktno pristupiti portalu

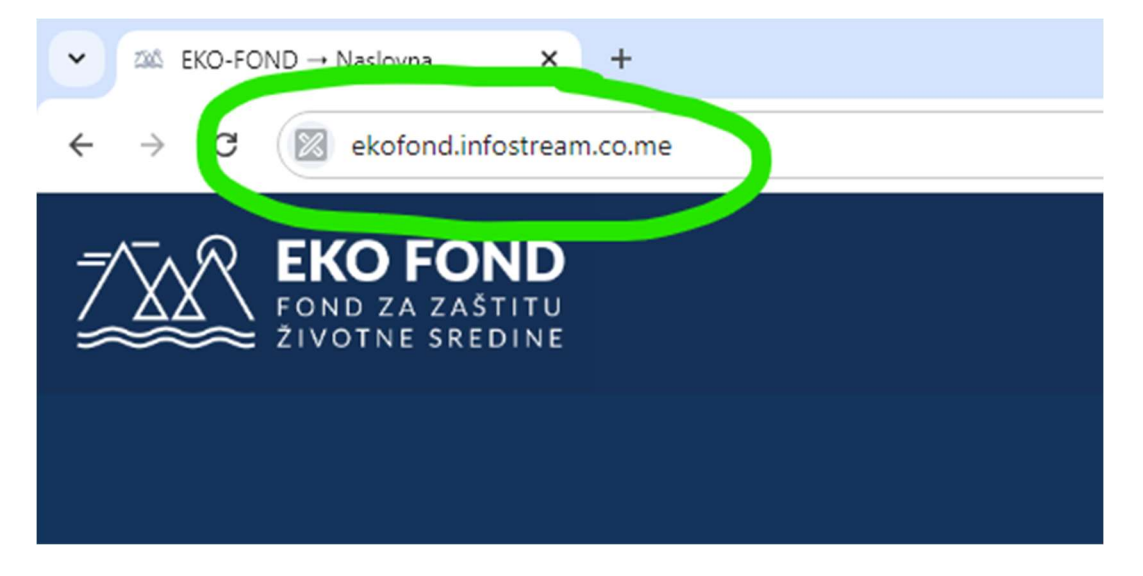

#### **REGISTRACIJA NOVOG NALOGA**

Ako do sada niste koristili portal potrebno je da se registrujete. Registraciju otpočinjete klikom na ikonu **Registracija naloga** i obavlja se u nekoliko koraka. Preporučujemo da prije registracije pripremite neki lični dokument, ličnu kartu ili pasoš, kao i da imate pristup ličnoj e-mail adresi.

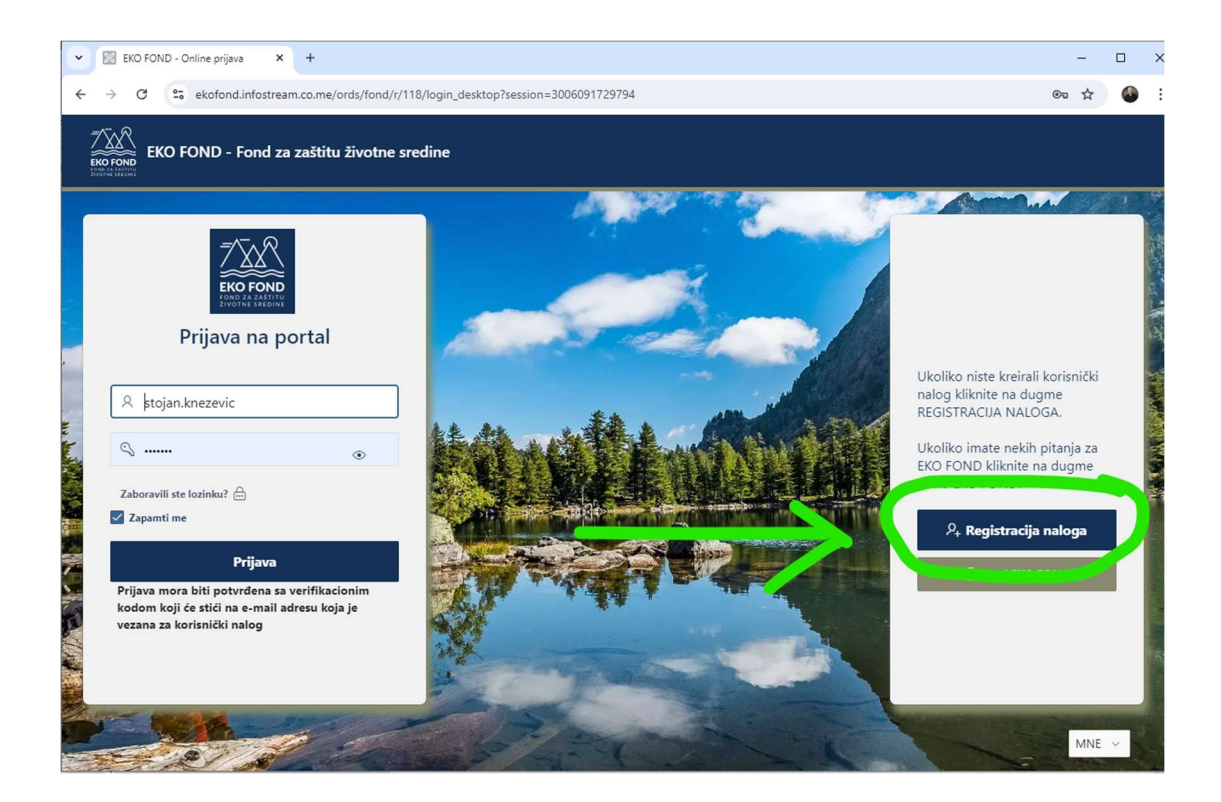

Prvi korak je da izaberete kako želite da se prijavite za subvenciju, da li kao partner Eko-fond-a, da li kao pravno lice odnosno preduzeće, ili kao fizičko lice. U sva tri slučaja unosite slične podatke, a u ovom uputstvu ćemo se fokusirati **na fizička lica**.

|                                                                                                    | PARINER PRAVNOLICE FIZICKOLICE |
|----------------------------------------------------------------------------------------------------|--------------------------------|
| Iva stranica obezbjeđuje registraciju budućim korisnicima portala<br>KO FONDA - Fonda za zaštitu životne sredine koji ne posjeduju<br>orisnički nalog. Po uspješnom registrovanju dobićete poruku na Vašu<br>-mail adresu sa linkom preko koga ćete izvršiti venfikaciju i aktivaciju | Ime<br>Unesite ime             |
| ašeg naloga na Portalu.<br>Iažno je unijeti validnu e-mail adresu kako bi podnosilac bio<br>bavješten o promjenama statusa zahtjeva.                                                                                                    | Prezime<br>Unesite prezime     |

V

Veoma je bitno da sve podatke unesete tačno. Ukoliko nemate neki od podataka, preporučejemo da ih pribavite pa onda ponovo započnete proces registracije za portal. Podaci koji su Vam neophodni su:

- JMBG
- Broj lične karte ili pasoša
- Broj tekučeg računa kod Vaše banke
- Vaša email adresa
- Vaša adresa i grad stanovanja

| REGISTRACIJA KORISNIČKOG NALOGA ZA: *              | Telefon<br>Unesite telefon                                                                |  |
|----------------------------------------------------|-------------------------------------------------------------------------------------------|--|
| Ime                                                | e-mail                                                                                    |  |
| Unesite ime                                        | Unesite e-mail adresu                                                                     |  |
| Prezime                                            | Ulica i broj                                                                              |  |
| Unesite prezime                                    | Unesite ulicu i broj                                                                      |  |
| лмва                                               | Grad                                                                                      |  |
| Unesite JMBG                                       | Izaberite grad                                                                            |  |
| Broj lične karte/pasoša                            | P9AWH.                                                                                    |  |
| Unesite broj lične karte/pasoša                    | Unesite generisani kod                                                                    |  |
| Broj tekućeg računa<br>Unesite broj tekućeg računa | Prihvatam uslove privatnosti ***čekirati polje ukoliko se slažete sa uslovima privatnosti |  |

Nakon što ispunite sve podatke unesite slova i brojeve koje vidite na slici u polje **Unesite generisani kod**. Takođe, čekirajte polje da se slažete sa uslovima privatnosti. Ako ste ispunili sva polja pojaviće Vam se ikona **Kreiraj nalog**.

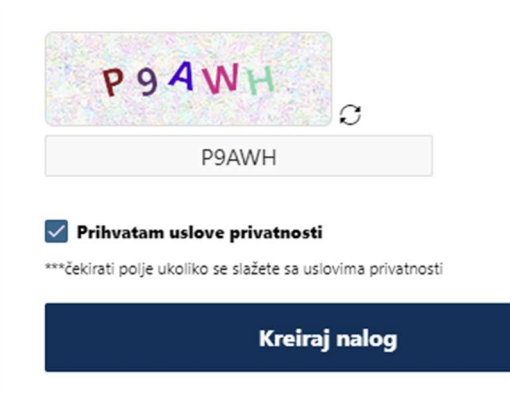

Klikom na ikonu Kreiraj nalog će Vam se pojaviti eventualne greške koje morate ispraviti ili ukoliko nedostaje neki podatak. Nakon uspješnog nastavka, na Vašu email adresu ćete dobiti email kao potvrdu da ste se registrovali, kao i podatke za logovanje, uključujući lozinku. Sada možete pristupiti logovanju na portal EKO-FOND-a.

| ⊟ 5 ೮ ↑ ↓ =                                                                                                    | Registracija korisnickog naloga - Message (HTML)                                | I                    |
|----------------------------------------------------------------------------------------------------|---------------------------------------------------------------------------------|----------------------|
| File Message Help 📿 Tell me v                                                                                                    | vhat you want to do                                                             |                      |
| Registracija korisnickog naloga                                                                                                    | 3                                                                               | Reply   Reply All    |
| S To stojan.knezevic@acme.co.me                                                                                                    | e                                                                               |                      |
| Poštovani/a Stojan,                                                                                                    |                                                                                 |                      |
| Obavještavamo Vas da ste obavili uspje                                                                                                    | ašnu registraciju svog korisničkog naloga na portalu EKO FONDA - Fonda za zašti | tu životne sredine . |
| Vaši podaci za pristup su:<br>Korisničko ime: STOJAN.KNEZEVIC<br>Lozinka: 4931<br>Link za pristup je:<br><u>http://ekofond.infostream.co.me</u> |                                                                                 |                      |
| Nakon prvog logovanja na portal, lozini                                                                                                    | ku možete promijeniti kroz opciju Korisnički nalog.                             |                      |
| Srdačan pozdrav,                                                                                                    |                                                                                 |                      |
| EKO FOND - Fond za zaštitu životne                                                                                                    | sredine                                                                         |                      |
|                                                                                                    |                                                                                 |                      |
|                                                                                                    |                                                                                 |                      |
|                                                                                                    |                                                                                 |                      |
|                                                                                                    |                                                                                 |                      |

### PODRŠKA

Ukoliko imate problema u pristupu portalu EKO-FOND-a pri registraciji naloga ili imate bilo kakva pitanja ili nedoumice podite na početnu stranu veb prezentacije i kliknite na ikonu KONTAKT, gdje ćete naći

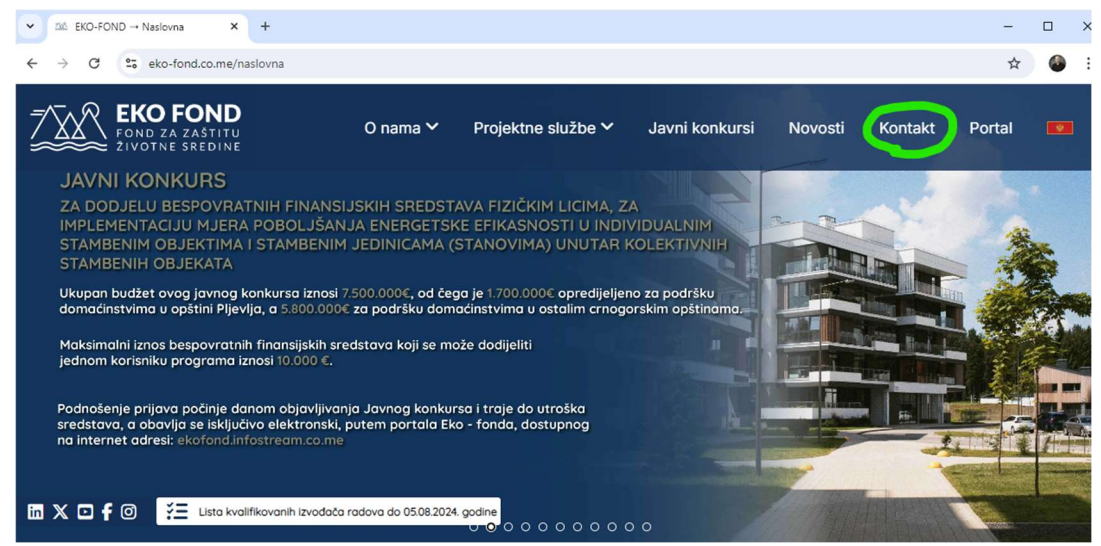

kontakt podatke

Svakako možete da nam se obratite na e-mail <u>info@eko-fond.co.me</u> ili pozovite naš CALL CENTAR za energetsku efikasnost na broj 020 210 210, svakog radnog dana od 7 do 21h

# VAŠ EKO-FOND